## Absence Declaration in ACORN and ROSI

Absence Declaration is a feature in ACORN for students to formally declare their absence from school. Students can record absences for up to 10 consecutive days, one of which must include either today (if they are still absent) or yesterday. To record absences outside of the date range, students can contact their registrar and staff can record the additional days. Staff can view and modify absence declaration records in ROSI.

## ACORN

In ACORN, the Absence Declaration feature is available to registered students (registration status = REG) in the current session and is accessed through the Profile & Settings menu.

|                                        | ACORN                                                                                    | S Need Help?                                                                      |
|----------------------------------------|------------------------------------------------------------------------------------------|-----------------------------------------------------------------------------------|
| Dashboard                              |                                                                                          |                                                                                   |
| Profile & Settings                     | Today's Timetable                                                                        | Key Sessional Dates                                                               |
|                                        | Today's militable                                                                        | Ney Sessional Dates                                                               |
| Enrol & Manage                         | You don't have any activities scheduled for today. Here is what's on at U of Y today (2* | View the seasonal cable for your division:<br>University of Toronto Messeauga (2) |
| Planning Tools                         | View Timetable                                                                           |                                                                                   |
| Academic History                       |                                                                                          |                                                                                   |
| Transcript & Enrolment<br>Confirmation | Academics                                                                                | Finances                                                                          |

In Profile & Settings, the student selects the Absence Declaration "tab" to view/record their absences.

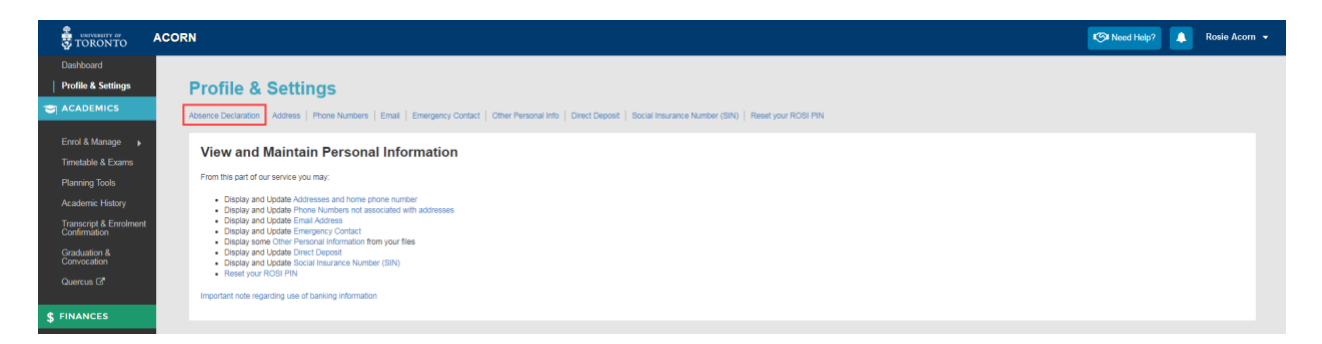

Previously declared absences for the session, if any, will appear on the page. The student clicks the 'declare additional absences' link to record their new absences.

|                                        | ACORN   |                                        |                                                |                                                                      | Need Help? | 🔔 Rosie Acorn 👻 |
|----------------------------------------|---------|----------------------------------------|------------------------------------------------|----------------------------------------------------------------------|------------|-----------------|
| Dashboard                              |         |                                        |                                                |                                                                      |            |                 |
| Profile & Settings                     | Pro     | file & Settings                        |                                                |                                                                      |            |                 |
| S ACADEMICS                            | Absence | Declaration   Address   Phone Numbers  | Email   Emergency Contact   Other Personal Inf | Direct Deposit   Social Insurance Number (SIN)   Reset your ROSI PIN |            |                 |
| Enrol & Manage 🛛 🖡                     |         | anna Declaration                       |                                                |                                                                      |            | _               |
| Timetable & Exams                      | AD      | sence Declaration                      |                                                |                                                                      |            | Print Absences  |
| Planning Tools                         | Ab      | sences Declared                        |                                                |                                                                      |            |                 |
| Academic History                       | The f   | following absences have been recorded: |                                                |                                                                      |            |                 |
| Transcript & Enrolment<br>Confirmation | Ab      | sence Date                             | Confirmation Number                            |                                                                      |            |                 |
| Graduation &                           | 20      | 19-12-16                               | 114886                                         |                                                                      |            |                 |
| Ouercus C                              | 202     | 20-02-20                               | 116284                                         |                                                                      |            |                 |
| Quercus C                              |         |                                        |                                                |                                                                      |            |                 |
| \$ FINANCES                            | Your    | may declare additional absences.       |                                                |                                                                      |            |                 |
| Einancial Account                      |         |                                        |                                                |                                                                      |            |                 |

Students may declare their absence for up to 10 consecutive days, backward from today or yesterday, including Saturdays and Sundays.

For example, if today is Saturday, March 7 and the student needs to declare their absence for the past two weeks (Monday, February 24 to Friday, March 6), they can do so in ACORN up to the 10 days before today. The student would need to contact their registrar to record the additional days before that. (See ROSI section below.)

|                                        | ACORN                                                                                                    | Need Help?                | R               | osie Acorn 👻 |
|----------------------------------------|----------------------------------------------------------------------------------------------------|---------------------------|-----------------|--------------|
|                                        |                                                                                                    |                           |                 |              |
| Profile & Settings                     | Profile & Settings                                                                                                    |                           |                 |              |
| S ACADEMICS                            | Abard Astronomical States   Brook Employ   Employ   Employer Protect   Phar Research Mr.   Phar Research Mr.   State Phar No.   Based work Phil RM.                                                                                                    |                           |                 |              |
|                                        | vasire oznaran i vinisa i umis vinina i pila i pisitist kovar i nes usora un i nist natar i nise van unare unite (su i use lan unu unit                                                                                                    |                           |                 |              |
| Enrol & Manage 😱                       | Absence Declaration                                                                                                    |                           |                 |              |
| Timetable & Exams                      | Declare New Absences                                                                                                    |                           |                 |              |
| Planning Tools                         |                                                                                                    |                           |                 | -            |
| Academic History                       | You should use this system to formally declare an absence hom academic participation in the University if you include accommodation for missed academic work based on the accedures seecht to your faculty or ranzous. Please note:                                                                                                    |                           |                 |              |
| Transcript & Enrolment<br>Confirmation | In advisors to the section and the contrast of the decision of the decision reported that accommodations you are seeing.     Some instructions will require medical documentation in support of the decision.                                                                                                    |                           |                 |              |
| Graduation &                           | <ul> <li>You are also responsible for samalacing yourset with the procedures spocinic to your faculty or campus.</li> </ul>                                                                                                    |                           |                 |              |
| Convocation                            | Date of Absence                                                                                                    |                           |                 |              |
| Quercus Ls                             | You can record absences for up to 10 consecutive days, one of which must be today (if you are still absent) or yesterday (if you have returned). If you need to record an absence outside of this range, please contact your registrar.                                                                                                    |                           |                 |              |
| \$ FINANCES                            | 1 2220-03-06 🗇 🛪 6 yyyy-rm-od                                                                                                    |                           |                 |              |
|                                        | 2 2020-03-05 🗂 🗙 7 🤇 March 2020 🕨                                                                                                    |                           |                 |              |
| Financial Account                      | 3 2020-03-04 📅 🗙 8 10 ml 02 ml 04 50 ml 7m Sat                                                                                                    |                           |                 |              |
| Make a Payment                         | 4 2020-01-03 m x 9 17 00 <sup>10</sup> -09 19 11 12 13 14                                                                                                    |                           |                 |              |
| Awards & Aid                           | 2 2 15 16 17 11 10 20 21                                                                                                    |                           |                 |              |
| Grant Application                      | 3 2020-03-02 B X 10 13. 22 23 24 25 26 27 28                                                                                                    |                           |                 |              |
| Tution Fee Deferral                    | By clicking the Submit button below, I hereby declare that 14 29 30 31 01 02 25 05 04 ine University for the period identified above.                                                                                                    |                           |                 |              |
| Tax Forms                              | By making this declaration 1 am affirming these statement 15 05 06 07 08 08 10 11 pton is submitted for the purpose of receiving academic accommodation. Lake understand and acknowledge that it is my responsibility to complete the                                                                                                    | requirements of the cours | se and to confi | rm any       |
| 🖋 LIFE                                 | necessary acaemic accommozation amorganenes upon table in the control of a control of a control |                           |                 |              |
| Health & Wellness                      | Submit Declarations                                                                                                    |                           |                 |              |
| Involvement<br>Jobs & Career Planning  | Rethieve all current absence declarations.                                                                                                    |                           |                 |              |

Once the days have been selected and the student acknowledges the terms, they click the 'Submit Declarations' button to officially declare their absences.

|                             | CORN                                                                                                    | Need Help?                 | 🚺 Rosie Ad        |
|-----------------------------|----------------------------------------------------------------------------------------------------|----------------------------|-------------------|
|                             |                                                                                                    |                            | _                 |
| Profile & Settings          | Profile & Settings                                                                                                    |                            |                   |
| ACADEMICS                   | Atterne Declaration   Address   Email   Emergency Context   Other Removal Into   Direct Decord   Social Insurance Number (SNI)   Beerl war BORE RN                                                                                                    |                            |                   |
|                             |                                                                                                    |                            |                   |
| Enrol & Manage              | Absence Declaration                                                                                                    |                            |                   |
| Dianning Teels              | Declare New Absences                                                                                                    |                            |                   |
| Academic History            | • Visio shared is a file particular to ferminal devices an absence from the statement and instance of the statement and instance on the statement and instance on the statement and instatement and instance on the stat |                            |                   |
| Transcript & Enrolment      | O to induct the state of the state of the    |                            |                   |
| Confirmation                | <ul> <li>Some instructors will require this declaration at a minimum in order to provide accommotation. Please note, however, that some instructors may also require medical documentation in support of this declaration.</li> <li>Voa are also responsible for familiating yoursel' with the procedures specific to your faculty or campus.</li> </ul>                                                                                                    |                            |                   |
| Graduation &<br>Convocation | Date of Absence                                                                                                    |                            |                   |
|                             | You can record absences for up to 10 consecutive days, one of which must be boday (if you are still absent) or yesterday (if you have returned). If you need to record an absence outside of this range, please contact your registrar.                                                                                                    |                            |                   |
|                             | 1 2001-03-05 @ ¥ 5 2001-0-01 @ ¥                                                                                                    |                            |                   |
| FINANCES                    | 3 2020 02 05 0 0 1 2 2 2020 02 20 0 0 0                                                                                                    |                            |                   |
|                             |                                                                                                    |                            |                   |
|                             | 3 2020-03-04 <b>X X</b> 8 2020-02-28 <b>X</b>                                                                                                    |                            |                   |
|                             | 4 2020-03-03 m x 9 2020-02-27 m x                                                                                                    |                            |                   |
| Grant Application           | 5 2020-03-02 m x 10 2020-02-26 m x                                                                                                    |                            |                   |
|                             | By clicking the Submit button below, I hereby declare that it has been necessary for me to be absent from the University for the period identified above.                                                                                                    |                            |                   |
|                             | By making this declaration I an affirming these statements to be two and that I understand that my declaration is submitted for the purpose of receiving academic accommodation. I also understand and acknowledge that it is my responsibility to complete the reg                                                                                                    | quirements of the course a | nd to confirm any |
| 🖋 LIFE                      | I understand and acknowledge that making a faile declaration would constitute academic misconduct and could be subject to sanctions under the Code of Behaviour on Academic Matters.                                                                                                    |                            |                   |
| Health & Wellness           | Submit Declarations                                                                                                    |                            |                   |
|                             |                                                                                                    |                            |                   |
| Jobs & Career Planning      | Retrieve all current absence declarations.                                                                                                    |                            |                   |

Upon submission, the successfully declared absences are listed and the student may print or save to PDF their list of absences. Note that each absence day has a unique system-generated confirmation number – this number can be used by registrars to look up in ROSI. (See below.)

| You have successfully de |
|--------------------------|
|                          |
|                          |
|                          |
|                          |
|                          |
|                          |
|                          |
|                          |
|                          |
|                          |
|                          |
|                          |
|                          |
|                          |
|                          |

## Confirmation printout

|                                                                              | Profile & Settings           |  |  |  |
|------------------------------------------------------------------------------|------------------------------|--|--|--|
| UNIVERSITY OF<br>TORONTO<br>Absence Declarat                                 | tions                        |  |  |  |
| Student Name: Rosie Acorn                                                    | Last Updated: March 07, 2020 |  |  |  |
| You have successfully declared the following absence.  Absences Declared for |                              |  |  |  |
| Absence Date                                                                 | Confirmation Number          |  |  |  |
| 2020-02-26                                                                   | 116322                       |  |  |  |
| 2020-02-27                                                                   | 116323                       |  |  |  |
| 2020-02-28                                                                   | 116324                       |  |  |  |
| 2020-02-29                                                                   | 116325                       |  |  |  |
| 2020-03-01                                                                   | 116326                       |  |  |  |
| 2020-03-02                                                                   | 116327                       |  |  |  |
|                                                                              |                              |  |  |  |
| 2020-03-03                                                                   | 116328                       |  |  |  |
| 2020-03-03<br>2020-03-04                                                     | 116328<br>116329             |  |  |  |
| 2020-03-03<br>2020-03-04<br>2020-03-05                                       | 116328<br>116329<br>116330   |  |  |  |

Clicking the 'Retrieve all' link at the bottom of the screen returns the student to the main Absence Declaration page that displays all of their declared absences for the session. The absence declaration transaction is also recorded in the student's activity log.

|                                        | ACORN        |                                              |                                                |                                                                           |            | Need           | Help?            | Rosie Acorn 👻             |
|----------------------------------------|--------------|----------------------------------------------|------------------------------------------------|---------------------------------------------------------------------------|------------|----------------|------------------|---------------------------|
| Dashboard                              |              |                                              |                                                |                                                                           |            | Notif          | ications & Ac    | stivity View Log          |
| Profile & Settings                     | Pro          | ofile & Settings                             |                                                |                                                                           |            | No             | unread notificat | ions. View your           |
|                                        | Absent       | ce Declaration   Address   Phone Numbers     | Email   Emergency Contact   Other Personal Inf | fo   Direct Deposit   Social Insurance Number (SIN)   Reset your ROSI PIN |            | ent            | ries.            | my cog for a full list of |
| Enrol & Manage 🗼                       |              | bsence Declaration                           |                                                |                                                                           |            |                |                  |                           |
| Timetable & Exams                      |              | seances Declared                             |                                                |                                                                           |            |                |                  |                           |
| Planning Tools<br>Academic History     | The          | a following absences have been recorded:     |                                                |                                                                           |            |                |                  |                           |
| Transcript & Enrolment                 | A            | ibsence Date                                 | Confirmation Number                            |                                                                           |            |                |                  |                           |
| Graduation &                           | 2            | 019-12-16                                    | 114896                                         |                                                                           |            |                |                  |                           |
| Convocation                            | 2            | 020-02-20                                    | 116284                                         |                                                                           |            |                |                  |                           |
| Quercus L2"                            | 2            | 020-02-26                                    | 116322                                         |                                                                           |            |                |                  |                           |
| \$ FINANCES                            | 2            | 020-02-27                                    | 116323                                         |                                                                           |            |                |                  |                           |
| Financial Account                      | 2            | 020-02-28                                    | 116324                                         |                                                                           |            |                |                  |                           |
| Make a Payment                         | 2            | 020-02-29                                    | 116325                                         |                                                                           |            |                |                  |                           |
| Awards & Aid                           | 2            | 020-03-01                                    | 116326                                         |                                                                           |            |                |                  |                           |
| Grant Application                      | 2            | 020-03-02                                    | 116327                                         |                                                                           |            |                |                  |                           |
| Tuition Fee Deferral                   | 2            | 020-03-03                                    | 116328                                         |                                                                           |            |                |                  |                           |
| Tax Forms                              | 2            | 020-03-04                                    | 116329                                         |                                                                           |            |                |                  |                           |
| ₩ LIFE                                 | 2            | 020-03-05                                    | 116330                                         |                                                                           |            |                |                  |                           |
| Health & Mollager                      | 2            | 020-03-06                                    | 116331                                         |                                                                           |            |                |                  |                           |
| Involvement                            | You          | may declare additional absences              |                                                |                                                                           |            |                |                  |                           |
| Johs & Carper Planning                 |              |                                              |                                                |                                                                           |            |                |                  |                           |
|                                        |              |                                              |                                                |                                                                           |            |                |                  |                           |
|                                        | ACORN        |                                              |                                                |                                                                           |            | Need           | Help?            | Rosie Acorn 👻             |
| Dashboard                              |              |                                              |                                                |                                                                           |            |                |                  |                           |
| Profile & Settings                     | Noti         | ifications and Activi                        | tv Loa                                         |                                                                           |            |                |                  |                           |
|                                        |              |                                              |                                                |                                                                           |            |                |                  |                           |
| Enrol & Manage                         | Not          | tifications Activity                         |                                                |                                                                           |            |                |                  |                           |
| Timetable & Exams                      | E            | ter tv: 🖉 Academics 🖉 Finances 🖉 F           | Personal 🖉 System                              |                                                                           |            |                |                  |                           |
| Planning Tools                         |              |                                              |                                                |                                                                           |            |                |                  |                           |
| Academic History                       |              | ACTIVITY                                     |                                                |                                                                           | UPDATED BY | DAY/TIME       |                  |                           |
| Transcript & Enrolment<br>Confirmation | 0            | Successful Login - ACORN - AK                |                                                |                                                                           | SWS        | 2 minutes ago. |                  |                           |
| Graduation &<br>Convocation            |              | Successful Login - ACORN - AK                |                                                |                                                                           | SWS        | 2 minutes ago. |                  |                           |
| Quercus 🗗                              | \$           | Successful Login - ACORN - AK                |                                                |                                                                           | SWS        | 2 minutes ego. |                  |                           |
|                                        | \$           | Successful Login - ACORN - AK                |                                                |                                                                           | SWS        | 2 minutes ago. |                  |                           |
| \$ FINANCES                            | 7            | Successful Login - ACORN - AK                |                                                |                                                                           | SWS        | 2 minutes ago. |                  |                           |
| Financial Account                      | 8            | Successful Login - ACORN - AK                |                                                |                                                                           | SWS        | 2 minutes ago. |                  |                           |
| Make a Payment                         | 1            | Successful Login - ACORN - AK                |                                                |                                                                           | SWS        | 2 minutes ago. |                  |                           |
| Awards & Aid                           | 6            | Successful Login - ACORN - AK                |                                                |                                                                           | SWS        | 2 minutes ago. |                  |                           |
| Tuition Fee Deferral                   | 8            | Declaration of Absence - for 10 date(s) - AS | 1                                              |                                                                           | SWS        | 20 minutes ago |                  |                           |
| Tax Forms                              | 5            | Successful Login - ACORN - AK                |                                                |                                                                           | SWS        | 27 minutes ago |                  |                           |
| # 1100                                 | <del>.</del> | Successful Login - ACORN - AK                |                                                |                                                                           | SWS        | 27 minutes ago |                  |                           |

If this student still cannot return to school in the following week, they can declare additional days in ACORN following the rules above. For any days outside of the declarable range in ACORN, the student would need to contact their registrar to help them record the absences.